## Logging into iRIS for the First Time

Note: If you are an affiliate, you must first complete and submit the <u>iRIS Access Request Form</u> following the <u>instructions here</u>.

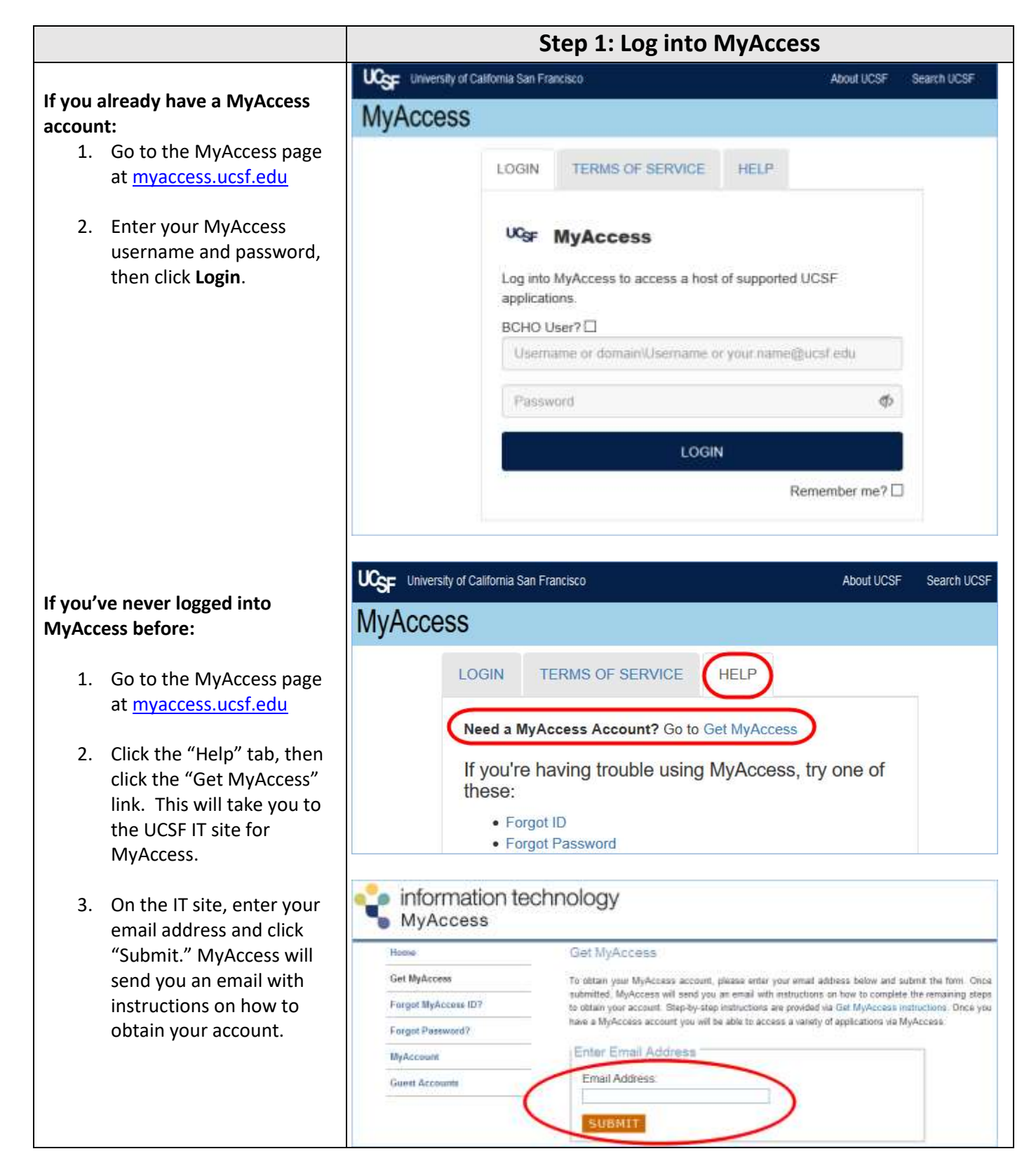

| Step 2: Click on the "IRB – iRIS" link in MyAccess                                                                                                    |                                                                                                    |                                                                                                    |                                                                                                    |
|----------------------------------------------------------------------------------------------------|----------------------------------------------------------------------------------------------------|----------------------------------------------------------------------------------------------------|----------------------------------------------------------------------------------------------------|
| University of California San Francisco                                                                                                    | About UCSF                                                                                                    | Search UCSF                                                                                                    | UCSF Medical                                                                                                    |
| MyAccess                                                                                                    |                                                                                                    |                                                                                                    | LO                                                                                                    |
| APPLICATIONS TERMS OF SERVICE H                                                                                                    | IELP                                                                                                    |                                                                                                    |                                                                                                    |
| Filter Applications Clear Filter                                                                                                    | Manag                                                                                                    | e Favorites                                                                                                    |                                                                                                    |
| 25Live Classroom Scheduling sso     Check classroom availability and submit scheduling re     Last Update: Unknown                                                                                                  | equests on-line.                                                                                                    |                                                                                                    |                                                                                                    |
| Accelerate: Virtual Home for Clinical and Translational<br>The online access point for research resources and se<br>tools. (Powered by CTSI: Accelerating Research to Im<br>other services.<br>Last Update: Unknown | I Research sso<br>ervices, including train<br>nprove Health). Log in                                                                                                    | ing, funding, and co<br>to access consultat                                                                                                    | llaboration<br>ions and                                                                                                    |
| Access Management sso<br>Application for Access Admin and Security Admins on                                                                                                    | nly.                                                                                                    |                                                                                                    |                                                                                                    |
| IRB - iRIS (formerly 'CHR - iRIS (iMe<br>Institutional Review Board (IRB) sub<br>Last Update: February 13, 2020                                                                                                    | edRIS)') ss<br>omission and                                                                                                    | o<br>review                                                                                                    |                                                                                                    |
|                                                                                                    | Step 2: Click on the "IRB – iRI         University of California San Francisco         MyAccess         APPLICATIONS TERMS OF SERVICE IN         Filter Applications         Clear Filter         Step 25Live Classroom Scheduling ISSO         Check classroom Scheduling ISSO         Check classroom scheduling ISSO         Check classroom availability and submit scheduling re         Last Update: Unknown         Maccelerate: Virtual Home for Clinical and Translational         The online access point for research resources and su tools. (Powered by CTSI: Accelerating Research to In other services.         Last Update: Unknown         Maccess Management ISSO         Application for Access Admin and Security Admins on         TRB - iRIS (formerly 'CHR - iRIS (iM Institutional Review Board (IRB) sull Last Update: February 13, 2020 | Step 2: Click on the "IRB – iRIS" link in N         Wiversity of California San Francisco         About UCSF         MyAccess         APPLICATIONS         TERMS OF SERVICE         Manage         Filter Applications         Clear Filter         Manage         ★ 25Live Classroom Scheduling [ss0]         Check classroom availability and submit scheduling requests on-line.         Last Update: Unknown.         ★ Accelerate: Virtual Home for Clinical and Translational Research [ss0]         The online access point for research resources and services, including train tools. (Powered by CTSI: Accelerating Research to Improve Health). Log in other services.         Last Update: Unknown         ★ Acceess Management [ss0]         Application for Access Admin and Security Admins only.         IRB - iRIS (formerly 'CHR - iRIS (iMedRIS)') [ss]       Institutional Review Board (IRB) submission and Last Update: February 13, 2020 | Step 2: Click on the "IRB – iRIS" link in MyAccess         WCSE University of California San Francisco         About UCSF Search UCSF         MyAccess         APPLICATIONS TERMS OF SERVICE HELP         Filter Manage Favorites         Filter Applications         Clear Filter Manage Favorites         > 25Live Classroom Scheduling Isso         Check classroom scheduling Isso         Check classroom availability and submit scheduling requests on-line.         Last Update: Unknown         ★ Accelerate: Virtual Home for Clinical and Translational Research Isso         The online access point for research resources and services, including training, funding, and co to tools. (Powered by CTSI: Accelerating Research to Improve Health). Log in to access consultat other services.         Last Update: Unknown         ★ Access Management Isso         Application for Access Admin and Security Admins only.           IRB - IRIS (formerly 'CHR - IRIS (IMedRIS)') ISSO       Institutional Review Board (IRB) submission and review       Last Update: February 13, 2020 |

|                                                                                                    | Step 3: Request an iMedRIS Account                                                                                                    |  |
|----------------------------------------------------------------------------------------------------|----------------------------------------------------------------------------------------------------|--|
| Select the reason you need an iRIS account, choosing the option that best fits your scenario.                                                                                                    | ase select a request reason:                                                                                                    |  |
| DO <u>NOT</u> SELECT "OTHER"                                                                                                    | Middle Name: FRST_NIT1 Primary Number: \$885888883                                                                                                    |  |
| If you select "UCSF Student," you<br>will be prompted to indicate which<br>school you are in (Graduate<br>Division, Medicine, Pharmacy,<br>Nursing, or Dentistry). If you don't<br>see your specific school listed,<br>choose "Graduate Division." | Department, GHO         Request Reason: <ul> <li>New Faculty member involved in research activities at UCSF</li> <li>Research coordinator or administrator who needs to work on submissions to the CHR or the GESCR</li> <li>Research services coordinator or administrator (RSC/RSA)</li> <li>Department MSO</li> <li>Department research finance analyst or administrator</li> <li>Contracts and grants analyst or Officer (central or departmental)</li> <li>UCSF Student</li> <li>Other (Please explain)</li> <li>Principal Investigator, Co-Investigator or staff from affiliate institution req submit to the UCSF CHR or GESCR(select institution):</li> </ul> |  |
| "Request Account." You will be<br>brought directly to the iRIS home<br>screen.                                                                                                    |                                                                                                    |  |